# MATSU Communication Driver

Driver for Serial Communication with Matsushita FP Devices using Mewtocol Protocol

| Contents                                                                  |   |
|---------------------------------------------------------------------------|---|
| INTRODUCTION                                                              | 2 |
| GENERAL INFORMATION                                                       |   |
|                                                                           | 3 |
| LINK CHARACTERISTICS<br>DRIVER CHARACTERISTICS                            |   |
|                                                                           | 4 |
|                                                                           |   |
| CONFIGURING THE DRIVER                                                    | 6 |
| SETTING THE COMMUNICATION PARAMETERS<br>CONFIGURING THE DRIVER WORKSHEETS | 6 |
| EXECUTING THE DRIVER                                                      |   |
| TROUBLESHOOTING                                                           |   |
| SAMPLE APPLICATION                                                        |   |
| REVISION HISTORY                                                          |   |

# Introduction

The MATSU driver enables communication between the Studio system and Matsushita FP devices using the Mewtocol protocol communicating over Serial, according to the specifications discussed in this document.

This document was designed to help you install, configure, and execute the MATSU driver to enable communication with these devices. The information in this document is organized as follows:

- Introduction: Provides an overview of the MATSU driver documentation.
- **General Information**: Provides information needed to identify all the required components (hardware and software) used to implement communication between Studio and the MATSU driver.
- Installing the Driver: Explains how to install the MATSU driver.
- Configuring the Driver: Explains how to configure the MATSU driver.
- Executing the Driver: Explains how to execute the driver to verify that you installed and configured the driver correctly.
- Troubleshooting: Lists the most common error codes for this protocol and explains how to fix these errors.
- **Sample Application**: Explains how to use a sample application to test the MATSU driver configuration.
- **Revision History**: Provides a log of all modifications made to the driver and the documentation.

#### Notes:

- This document assumes that you have read the "Development Environment" chapter in the Studio *Technical Reference Manual.*
- This document also assumes that you are familiar with the Windows NT/2000/XP environment. If you are unfamiliar with Windows NT/2000/XP, we suggest using the Help feature (available from the Windows desktop Start menu) as you work through this guide.

# **General Information**

This chapter explains how to identify all the hardware and software components used to implement communication between the Studio MATSU driver and the Matsushita FP Device.

The information is organized into the following sections:

- Device Characteristics
- Link Characteristics
- Driver Characteristics

# **Device Characteristics**

To establish communication, you must use devices with the following specifications:

- Manufacturer: Matsushita
- Compatible Equipment:
  - FP series
- **Programming Software**: None
- Device Runtime Software: None

For a list of the devices used for conformance testing, see "Conformance Testing."

# Link Characteristics

To establish communication, you must use links with the following specifications:

- Device Communication Port: Serial Port
- Physical Protocol: Serial RS232
- Logic Protocol: Mewtocol
- Specific PC Board: None

### **Driver Characteristics**

The MATSU driver is composed of the following files:

- **MATSU.INI**: Internal driver file. You must not modify this file.
- MATSU.MSG: Internal driver file containing error messages for each error code. You must not modify this file.
- MATSU.PDF: Document providing detailed information about the MATSU driver.
- MATSU.DLL: Compiled driver.

### >> Notes:

- All of the preceding files are installed in the /DRV subdirectory of the Studio installation directory.
- You must use Adobe Acrobat<sup>®</sup> Reader<sup>™</sup> (provided on the Studio installation CD-ROM) to view the *MATSU.PDF* document.

You can use the MATSU driver on the following operating systems:

- Windows NT/2K/XP
- Windows CE 5.x and higher

For a list of the operating systems used for conformance testing, see "Conformance Testing" on page 4.

The MATSU driver supports the following registers:

| Register Type | Length | Write | Read | Bit | Integer | Float | Double |
|---------------|--------|-------|------|-----|---------|-------|--------|
| RCC           | 1 Word | _     | •    | •   | •       | •     | •      |
| WCC           | 1 Word | •     | _    | •   | •       | ٠     | ٠      |
| RD            | 1 Word | _     | •    | •   | •       | •     | •      |
| WD            | 1 Word | •     | _    | •   | •       | •     | •      |
| RK            | 1 Word | _     | •    | •   | •       | •     | •      |
| WK            | 1 Word | •     | _    | •   | •       | •     | •      |
| RS            | 1 Word | _     | •    | •   | •       | ٠     | ٠      |
| WS            | 1 Word | •     | _    | •   | •       | ٠     | •      |
| WCS           | 1 Word | •     | _    | •   | •       | _     | _      |
| RR            | 1 Word | -     | •    | •   | •       | •     | •      |
| WR            | 1 Word | •     | _    | •   | •       | ٠     | ٠      |
| RT            | 1 Word | _     | •    | _   | •       | _     | _      |
| RM            | 1 Word | •     | _    | _   | •       | _     | _      |
| RP            | -      | -     | •    | _   | _       | _     | _      |
| WP            | -      | •     | _    | _   | _       | _     | _      |
| RP&           | -      | _     | •    | _   | _       | _     | _      |
| WP&           | -      | •     | _    | _   | _       | _     | _      |

# Conformance Testing

The following hardware/software was used for conformance testing:

- Driver Configuration:
  - Baud Rate: 19200
  - Data Bits: 8
  - Stop Bits: 1
  - Parity: Odd
  - COM Port: COM1
- Cable: Serial RS232

| Driver<br>Version | Studio<br>Version | Operating System       | Equipment             |
|-------------------|-------------------|------------------------|-----------------------|
| 1.08              | V7.1              | WinCE 5.0 x86<br>WinXP | Matsushita FP0 Device |

# Installing the Driver

When you install Studio version 5.1 or higher, all of the communication drivers are installed automatically. You must select the driver that is appropriate for the application you are using.

Perform the following steps to select the driver from within the application:

- 1. Open Studio from the Start menu.
- 2. From the Studio main menu bar, select File  $\rightarrow$  Open Project to open your application.
- 3. Select Insert  $\rightarrow$  Driver from the main menu bar to open the *Communication Drivers* dialog.
- 4. Select the MATSU driver from the Available Drivers list (as shown in the following figure), and then click the Select button.

| Communic                                                                   | ation Drivers                                                                                                    |
|----------------------------------------------------------------------------|----------------------------------------------------------------------------------------------------|
| Available dri                                                              | vers:                                                                                                    |
| DLL                                                                        | Description Help                                                                                                    |
| MBLAU<br>MCTRL<br>MEMP<br>MESSU<br>MFC<br>MISTC<br>MITSA<br>MITSU<br>MODBU | MICROBLAU, TD 3000 (NT-2000-9x-CE /x86/Sh3/Sh4/AR<br>Motion Control protocol (NT-2000-9x-CE /x86/Sh3/Sh4/AR<br>MEMP, CEMIG (NT-2000-9x-CE /x86/Sh3/Sh4/AR<br>MESSUNG, Proprietary Protocol (PLC Messung) - Serial(N<br>MFC, Fascitec - Single-loop - MFC (NT-2000-9x) [v1.04]<br>DPT 022, MISTIC Protocol - OPT 022 Controller (NT-2000-<br>MITSUBISHI Protocol, PCC 2000-9x-CE /x86/Sh<br>MITSUBISHI Protocol, PC 2000-9x-CE /x86/Sh<br>MODBUS Protocol RTV/ASCII (NT-2000-9x-CE /x86/Sh<br>Select >> |
| Selected dri                                                               | vers:                                                                                                    |
| DLL                                                                        | Description >> Remove                                                                                                    |
| MATSU                                                                      | MATSUSHITA - FP1-Cxx (NT-2000-9x) [v1.03]                                                                                                    |
|                                                                            | OK Cancel                                                                                                    |

**Communication Drivers Dialog Box** 

5. When the MATSU driver displays in the Selected Drivers list, click the OK button to close the dialog.

### Note:

It is not necessary to install any other software on your computer to enable communication between the host and the device.

### Attention:

For safety reasons, you must use special precautions when installing the physical hardware. Consult the hardware manufacturer's documentation for specific instructions in this area.

# **Configuring the Driver**

After opening Studio and selecting the MATSU driver, you must configure the driver. Configuring the MATSU driver is done in two parts:

- Specifying communication parameters
- Defining tags and controls in the STANDARD DRIVER SHEETs (or Communication tables)

Worksheets are divided into two sections, a *Header* and a *Body*. The fields contained in these two sections are standard for all communications drivers — except the **Station**, **Header** and **Address** fields, which are driver-specific. This document explains how to configure the **Station**, **Header** and **Address** fields only.

#### Note:

For a detailed description of the Studio STANDARD DRIVER SHEETs, and information about configuring the standard fields, review the product's *Technical Reference Manual*.

## Setting the Communication Parameters

Use the following steps to configure the communication parameters, which are valid for all driver worksheets configured in the system:

- 1. From the Studio development environment, select the Comm tab located below the Workspace.
- 2. Click on the *Drivers* folder in the *Workspace* to expand the folder.
- 3. Right-click on the MATSU subfolder and when the pop-up menu displays (as shown in the following figure), select the **Settings** option.

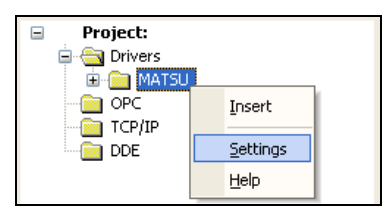

Select Settings from the Pop-Up Menu

The MATSU: Communication Parameters dialog displays (as follows).

| MATSU:                         |           |            |     | ×    |
|--------------------------------|-----------|------------|-----|------|
| Connection Type<br>Serial Port | e: Direct | *          |     |      |
| COM:                           | СОМ1 💌    | Stop Bits: | 1   | ~    |
| Baud Rate:                     | 9600 💌    | Parity:    | Odd | ~    |
| Data Bits:                     | 8 💌       |            |     |      |
| Long 1:                        |           | String 1:  |     |      |
| Long 2:                        |           | String 2:  |     |      |
| Advanced                       |           | OK         | Ca  | ncel |

**Communication Parameters Dialog** 

This Driver does not have custom parameters.

4. Click the **Advanced** button on the *Communication Parameters* dialog to open the *Advanced Settings* dialog and configure the settings that are necessary.

### >> Notes:

- Do not change any of the other *Advanced* parameters at this time. You can consult the Studio *Technical Reference Manual* for information about configuring these parameters for future reference.
- Generally, you must change the Advanced parameter settings if you are using a DCE (Data Communication Equipment) converter (232/485 for example), modem, and so forth between the PC, driver and the host. You must be familiar with the DCE specifications before adjusting these configuration parameters.

### **Configuring the Driver Worksheets**

This section explains how to configure the *STANDARD DRIVER SHEETs* (or communication tables) to associate application tags with the device addresses. You can configure multiple Driver Worksheets — each of which is divided into a *Header* section and a *Body* section.

### Configuring the STANDARD DRIVER SHEET

Use the following steps to create a new STANDARD DRIVER SHEET:

- 1. From the Studio development environment, select the Comm tab, located below the Workspace pane.
- 2. In the Workspace pane, expand the Drivers folder and right-click the MATSU subfolder.
- 3. When the pop-up menu displays (as shown in the following figure), select the **Insert** option.

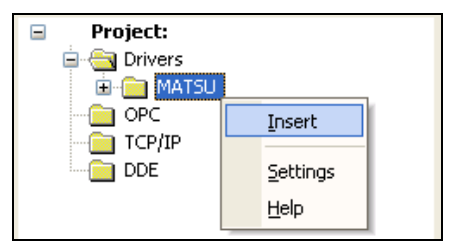

Inserting a New Worksheet

#### > Note:

To optimize communication and ensure better system performance, you must tie the tags in different driver worksheets to the events that trigger communication between each tag group and the period in which each tag group must be read or written. Also, we recommend configuring the communication addresses in sequential blocks to improve performance.

The STANDARD DRIVER SHEET displays (similar to the following figure).

| Descriptio | on:    |                     |                 |                |              |     |
|------------|--------|---------------------|-----------------|----------------|--------------|-----|
| RDD        |        |                     |                 | 🗌 Increase pri | ority        |     |
| Read Trig  | jger:  | Enable Read when I  | Idle: Read Com  | pleted: Re     | ead Status:  |     |
| ReadTr     | _      |                     |                 |                |              |     |
| Write Trig | jger:  | Enable Write on Tag | Change: Write C | ompleted: W    | rite Status: |     |
| Station:   |        | Header:             |                 |                |              |     |
| 1          |        | RD{index}           |                 |                | Min:         | _   |
|            |        |                     |                 |                | Max:         |     |
|            | Та     | g Name              | Add             | ress           | Div          | Add |
| 1          | Tag[1] |                     | 0               |                |              |     |
| 2          | Tag[2] |                     | 1               |                |              |     |
| 3          | Tag[3] |                     | 2               |                |              |     |
| 4          | Tag[4] |                     | 3               |                |              |     |
| 5          | Tag[5] |                     | 4               |                |              |     |

STANDARD DRIVER SHEET

In general, all parameters on the Driver Worksheet (except the **Station**, **Header** and **Address** fields) are standard for all communication drivers, but they will not be discussed in this document. For detailed information about configuring the standard parameters, consult the *Studio Technical Reference Manual*.

- 4. Use the following information to complete the Station, Header and Address fields on this worksheet.
  - Station field: Specify the device using the following syntax:

<PLC ID>

Where:

- PLC ID is the PLC identification number.
- Header field: Use the information in the following table to define the type of variables that will be read from or written to the device and a reference to the initial address.

These variables must comply with the following syntax:

For RCC, WCC, RD, WD, RK, WK, RS, WS, WCS, RR, WR or RT commands :

<Command>: [Contact] :< AddressReference> (For example: RCC:X:10)

```
For RP and WP commands :
```

<Command>:<Start Step>:<End Step>:<Path to File>

(For example: RP:0:20: C:\PLC\_PROGRAM.TXT)

For **RP&** and **WP&** commands :

<Command>:<Path to File>

(For example: WP&:C:\PLC\_PROGRAM.TXT)

Where:

- **Command** is the command to send to PLC.
- Contact (optional parameter) is the contact type. This can be configured if the Command supports contacts (X, Y, R or T). The commands that support contacts generally are RCC (X, Y, R or T), WCC (X,Y or R) and WCS (Y or R).
- AddressReference is the initial address (reference) of the configured Command.
- Start Step and End Step, the difference between them can not exceed 23.

After you edit the **Header** field, Studio checks the syntax to determine if it is valid. If the syntax is incorrect, Studio automatically inserts the default value in the **Header** field.

Also, you can type a tag string in brackets {Tag} into the Header field, but you must be certain that the tag's value is correct and that you are using the correct syntax, or you will get an invalid Header error.

The following table lists all of the data types and address ranges that are valid for the MATSU driver.

| Header Field Information |                    |                                                   |                                                                                |  |  |
|--------------------------|--------------------|---------------------------------------------------|--------------------------------------------------------------------------------|--|--|
| Data<br>Types            | Sample Syntax      | Valid Range of Initial<br>Addresses per Worksheet | Comments                                                                       |  |  |
| RCC                      | RCC:X:6            | Varies according to the equipment                 | Read Contact Area (16 Contacts)                                                |  |  |
| WCC                      | WCC:Y:2            | Varies according to the equipment                 | Write Contact Area (16 Contacts)                                               |  |  |
| RD                       | RD:10              | Varies according to the equipment                 | Read Memory Data Area                                                          |  |  |
| WD                       | WD:25              | Varies according to the equipment                 | Write Memory Data Area                                                         |  |  |
| RK                       | RK:23              | Varies according to the equipment                 | Read Elapsed Values Area                                                       |  |  |
| WK                       | WK:13              | Varies according to the equipment                 | Write Elapsed Values Area                                                      |  |  |
| RS                       | RS:12              | Varies according to the equipment                 | Read Set Values Area                                                           |  |  |
| WS                       | WS:4               | Varies according to the equipment                 | Write Set Values Area                                                          |  |  |
| WCS                      | WCS:R:4            | Varies according to the equipment                 | Write Contact Single (1 Contact)                                               |  |  |
| RR                       | RR:5               | Varies according to the equipment                 | Read the contents of the system registers                                      |  |  |
| RT                       | RT:0               | Consult the table from page 12                    | Read the status of the PLC                                                     |  |  |
| RM                       | RM:0               | 0                                                 | Remote control of PLC operation mode                                           |  |  |
| RP                       | RP:0:25:C:\PLC.TXT | 0                                                 | Read a program stored in the PLC                                               |  |  |
| WP                       | WP:0:25:C:\PLC.TXT | 0                                                 | Write a program which was saved by using the<br>"RP" command back into the PLC |  |  |
| RP&                      | RP&:C:\PLC.TXT     | 0                                                 | Read settings stored in the PLC                                                |  |  |
| WP&                      | WP&:C:\PLC.TXT     | 0                                                 | Write settings which was saved by using the<br>"RP&" command back into the PLC |  |  |

• Address field: Use this field to associate each tag to its respective device address.

Type the tag from your application database into the **Tag Name** column. This tag will receive values from or send values to an address on the device. The address must comply with the following syntax:

[Format] < AddressOffset >. [Bit or Contact] (For example: 10, 10.5)

Where:

- AddressOffset is a parameter added to the AddressReference parameter (configured in the Header field) to compose the group address configured in the Header field.
- Bit or Contact (optional parameter) is the bit or contact number to be read from device.
- Format (optional parameter) is a float or double parameter. Must be configured if the values are in Float Point format or Double (2 Words). Must be configured with 'F' or 'FS' to read and write values in Float and Word Swap Float format respectively. 'D' for double. 'S' for signed 16-bit integers.
- Notes:

• For RM, WP, RP, WP& and RP& commands, the value of the tag will not be considered, but there

must be at least one address configured in the driver sheet.

• The maximum number of steps allowed for WP and RP commands is 23, because of the frame size limitation.

#### Attention:

The address 0 (with Header WCC:R or RCC:R) will access R0 to RF in the PLC, the address 1 will
access R10 to R1F in the PLC. So, the last number (in hexadecimal format) means the bit number. For
example: R1.1 will access R11 in the PLC.

#### Attention:

 The Floating-point value is stored in two, consecutive registers, where the address value corresponds to the first register position. You must ensure that you do not configure a non-existent address, or a conflict will occur.

#### Attention:

You must not configure a range of addresses greater than the maximum block size (data buffer length) supported by each PLC within the same worksheet. The maximum data buffer length for this driver is 128 words per *STANDARD DRIVER SHEET*.

|              | Address Field Information |                                          |                   |                                               |             |                  |               |
|--------------|---------------------------|------------------------------------------|-------------------|-----------------------------------------------|-------------|------------------|---------------|
| Data<br>Type | Address<br>Offset         | Description                              |                   |                                               | Value       |                  |               |
|              |                           |                                          | Code              | СРИ Туре                                      | Code        | CPL              | Ј Туре        |
|              |                           |                                          | 05                | FP0 2.7K                                      | 03          | FP3 / C 10       | K             |
|              |                           |                                          | 06                | FP0 5K, 10K                                   | 13          | FP3 / C 16       | K             |
| RT           | 0                         | CPU Type                                 | 04                | FP1 / M 0.9K                                  | 02          | FP5 16K          |               |
|              |                           |                                          | 05                | FP1 / M 2.7K                                  | 12          | FP5 24K          |               |
|              |                           |                                          | 06                | FP1 / M 5K                                    | 20          | FP10/10S         | 30K FP10 60K  |
|              |                           |                                          | 20                | FP∑                                           | 20          | FP10SH 30        | )K, 60K, 120K |
|              |                           |                                          | 50                | FP2 16, 32K                                   | 20          | FP2SH 60k        | K, 120K       |
|              | Code                      |                                          |                   | CPU V                                         | ersion      |                  |               |
|              |                           |                                          | 10                | Version 1.0                                   |             |                  |               |
|              |                           |                                          | 11                | Version 1.1                                   |             |                  |               |
|              | 1                         | CPU Version                              | 12                | Version 1.2                                   |             |                  |               |
|              |                           |                                          |                   |                                               |             |                  |               |
|              |                           |                                          | 35                | Version 3.5                                   |             |                  |               |
|              |                           |                                          | 45                | Version 4.5                                   |             |                  |               |
|              |                           |                                          | Code              | Capacity                                      | Code        | Сар              | acity         |
|              |                           |                                          | 02                | 2K (1,534) steps                              | 14          | 14k (13,822)     | steps         |
|              |                           |                                          | 04                | 4k (3,582) steps                              | 16          | 16k (15,870)     | steps         |
|              | 2                         | Program Capacity<br>( for FP-C/FP3/FP5 ) | 06                | 6k (5,630) steps                              | 18          | 18k (17,918)     | steps         |
|              |                           | , ,                                      | 08                | 8k (7,678) steps                              | 20          | 20k (19,966)     | steps         |
|              |                           |                                          | 10                | 10k (9,726) steps                             | 22          | 22k (20,014)     | steps         |
|              |                           |                                          | 12                | 12k (11,774) steps                            | 24          | 24k (24,062)     | steps         |
|              |                           |                                          | Bit               | Specificati                                   | on          | Co               | ntent         |
|              | 3                         |                                          | 7                 | Remote mode                                   |             | 0: NO            | 1: YES        |
|              | 5                         |                                          | 6                 | Message Exist                                 |             | 0: NO            | 1: YES        |
|              |                           |                                          | 5                 | Step execution                                |             | 0: NO            | 1: YES        |
|              |                           | Operation Status                         | 4                 | Output refresh                                |             | 0: NO            | 1: YES        |
|              |                           |                                          | 3                 | Break position                                |             | 0: NO            | 1: YES        |
|              |                           |                                          | 2                 | Break mode                                    |             | 0: NO            | 1: YES        |
|              |                           |                                          | 1                 | Test mode                                     |             | 0: NO            | 1: YES        |
|              |                           |                                          | 0                 | Operation mode                                |             | 0:PROG           | 1: RUN        |
|              | 4                         | Link information                         | This in<br>progra | formation is meaning<br>mmable controller, ig | less for re | eading the state | us of the     |

| Address Field Information |                   |                                         |       |                         |             |                |        |
|---------------------------|-------------------|-----------------------------------------|-------|-------------------------|-------------|----------------|--------|
| Data<br>Type              | Address<br>Offset | Description                             | Value |                         |             |                |        |
| RT                        |                   |                                         | Bit   | Spe                     | ecification | Со             | ntent  |
|                           | 5                 |                                         | 7     | Operation               | n error     | 0: NO          | 1: YES |
|                           | 5                 |                                         | 6     | Battery er              | ror hold    | 0: NO          | 1: YES |
|                           |                   | Error Flags                             | 5     | Battery error real time |             | 0: NO          | 1: YES |
|                           |                   |                                         | 4     | I/O verify error        |             | 0: NO          | 1: YES |
|                           |                   |                                         | 3     | Advanced unit error     |             | 0: NO          | 1: YES |
|                           |                   |                                         | 2     | N/A                     |             | -              | -      |
|                           |                   |                                         | 1     | Power vo                | ltage dip   | 0: NO          | 1: YES |
|                           |                   |                                         | 0     | Diagnosti               | c error     | 0:NO           | 1: YES |
|                           |                   |                                         | ,     | Value                   | 0           | Operation Mode |        |
| RM                        | 0                 | Remote control of PLC<br>operation mode |       | 0                       |             | PROGRAM        |        |
|                           |                   |                                         |       | 1                       | RUN         |                |        |

### > Notes:

• For RT command the addressing must follow the same line number in the driver sheet, and the data format will be always integer. For example, address 0 must be the first line in the driver sheet, address 2 must be the third line in the driver sheet.

# **Executing the Driver**

After adding the MATSU driver to a project, Studio sets the project to execute the driver automatically when you start the run-time environment.

To verify that the driver run-time task is enabled and will start correctly, perform the following steps:

1. Select  $Project \rightarrow Status$  from the main menu bar.

The Project Status dialog box displays, as follows.

| Task                    | Status | Startup   |         |
|-------------------------|--------|-----------|---------|
| Background Task         |        | Automatic | Start   |
| 🙀 Database Spy          |        | Manual    |         |
| DDE Client Runtime      |        | Manual    | Stop    |
| DDE Server              |        | Manual    |         |
| 🛅 Driver Runtime        |        | Automatic |         |
| LogWin                  |        | Manual    |         |
| ODBC Runtime            |        | Manual    | Startup |
| ♥ OPC Client Runtime    |        | Manual    |         |
| Studio Scada OPC Server |        | Manual    |         |
| 💓 TCP/IP Client Runtime |        | Manual    |         |
| 🔊 TCP/IP Server         |        | Manual    |         |
| 🔜 Viewer                |        | Automatic |         |
|                         |        |           |         |

**Project Status Dialog Box** 

- 2. Verify that the Driver Runtime task is set to Automatic.
  - If the setting is correct, click **OK** to close the dialog box.
  - If the Driver Runtime task is set to Manual, select the Driver Runtime line. When the Startup button becomes active, click the button to toggle the Startup mode to Automatic.
- 3. Click **OK** to close the *Project Status* dialog.
- 4. Start the application to run the driver.

# Troubleshooting

If the MATSU driver fails to communicate with the device, the tag you configured for the **Read Status** or **Write Status** fields will receive an error code. Use this error code and the following table to identify what kind of failure occurred.

| Error Code | Description                                 | Possible Causes                                                                                              | Procedure to Solve                                                                                                    |
|------------|---------------------------------------------|----------------------------------------------------------------------------------------------------|----------------------------------------------------------------------------------------------------|
| 0          | ОК                                          | Communication without problems                                                                               | None required                                                                                                    |
| 1          | Protocol error                              | Protocol error                                                                                               | Contact your Studio technical support representative.                                                                                                    |
| 2          | Invalid Block Size                          | Offset is greater than the maximum allowed. The maximum offset is usually 128.                               | Specify a valid offset or create a new Driver Worksheet.                                                                                                    |
| 3          | Message Block<br>does not end<br>correctly. | Protocol error                                                                                               | Contact your Studio technical support representative                                                                                                    |
| 4          | Wrong station<br>number in<br>response      | Station number typed is invalid.                                                                             | Check the number station.                                                                                                    |
| 6          | Error of<br>CheckSum.                       | Protocol error                                                                                               | Contact your Studio technical support representative                                                                                                    |
| 17         | File Error                                  | The file could not be opened                                                                                 | Check if file exists                                                                                                    |
| 18         | Configuration no match                      | Information could not be found in the file, or the file is corrupted.                                        | Be sure the file was created using WP or WP& command. If the problem persists, contact your Studio technical support representative.                                                              |
| 20         | Invalid Address                             | Wrong Address format.                                                                                        | Correct the Address field.                                                                                                    |
| 30         | Invalid Header                              | Wrong Header format.                                                                                         | Correct the Header field.                                                                                                    |
| 121        | NACK error                                  | Data error such as parity error and framing error occurred                                                   | Check the communication format, cable connection and ambient noise level.                                                                                                    |
| 122        | WACK error                                  | Overflow of the receive-buffer occurred in the local node.                                                   | Contact your Studio technical support representative                                                                                                    |
| 123        | Source station<br>number overlap            | Source station number overlapped with that for another node, then the communication was shut down.           | Reconfigure the station number in the network without overlap.                                                                                                    |
| 124        | Transmission<br>error                       | Data not conforming to the transmission protocol format was sent. Or a frame overflow or data error occurred | Contact your Studio technical support representative                                                                                                    |
| 125        | Link unit<br>hardware error                 | Communication parts of the link unit did not work properly.                                                  | Check the cable connection and ambient noise level.<br>Turn OFF the power for the system and then turn it<br>ON.<br>If communication cannot be performed well, probably<br>a hardware abnormality |
| 126        | Station<br>number setting<br>error          | The station number set for the source node was outside the specified range                                   | Set the station number within the specified range for the network.                                                                                                    |
| 127        | Frame-over error                            | Data over the specified limit was transmitted.                                                               | Contact your Studio technical support representative                                                                                                    |
| 128        | No response<br>error                        | No response was sent back to the source station from the destination node.                                   | Re–send the same data again.                                                                                                    |
| 129        | Buffer close error                          | Data was transferred to or from the source node when its buffer was closed.                                  | Contact your Studio technical support representative.                                                                                                    |

| Error Code | Description                  | Possible Causes                                                                                                    | Procedure to Solve                                                                                                    |
|------------|------------------------------|----------------------------------------------------------------------------------------------------|----------------------------------------------------------------------------------------------------|
| 130        | Time-out error.              | Data cannot be transferred.                                                                                                    | Re–send the same data again.                                                                                                    |
| 140        | BCC error                    | BCC error occurred in the command data.                                                                                           | Contact your Studio technical support representative.                                                                                                    |
| 141        | Format error                 | The command message does not match the protocol format.                                                                           | Check the driver sheet configuration.<br>Check if the operation is valid for the operand                                                                                                    |
| 142        | Not-support error            | The command not supported by the source or destination node was transmitted.                                                      | Check if the command sent is supported by the source and destination nodes                                                                                                    |
| 143        | Procedure error              | Another series of messages was sent to one node when a series of messages in multiple frames was being sent.                      | Control the flux of commands so that another message series is not sent while one series is still in progress                                                                                                    |
| 150        | Link setting error           | The route number where no link unit existed was specified in the computer link function.                                          | Check the route number and set the correct one.                                                                                                    |
| 151        | Simultaneous operation error | The send-buffer overflowed while sending data to the local node in the computer link function.                                    | Re-send data.                                                                                                    |
| 152        | Sending disable error        | The sending operation to another node cannot be performed in the computer link function.                                          | Check the cable connection and ambient noise level.<br>Turn OFF the power for the system and then turn it ON.<br>If communication cannot be performed well, probably a<br>hardware abnormality                                      |
| 153        | Busy error                   | A new command was received from a local node while processing multiple frames.                                                    | Re-send the command again.                                                                                                    |
| 160        | Parameter error              | The area code specified is not available for the CPU or the command in the computer link function.                                | Reset the correct area code.                                                                                                    |
| 161        | Data error                   | The specified data format, such as number system, data range, etc. was not correct.                                               | Contact your Studio technical support representative.                                                                                                    |
| 163        | Mode error                   | In the current operation mode of the PLC, operation of the<br>command cannot be performed.                                        | Change the operation mode.                                                                                                    |
| 165        | Protect error                | The program was written to the PLC when writing to memory was prohibited.                                                         | It is impossible to write program into the PLC when the memory is protected.                                                                                                    |
| 166        | Address error                | The address setting format, such as number system , address limitations, etc. was not correct.                                    | Correct the address format                                                                                                    |
| 167        | No data error                | The area without data was specified for reading.                                                                                  | Specify the correct area for reading.                                                                                                    |
| 172        | Time-out error               | The CPU could not receive the answer within the specified time.                                                                   | Re-send data.                                                                                                    |
| 173        | Time-out error               | The receive-buffer did not become available within the specified time.                                                            | Re-send data.                                                                                                    |
| -15        | Timeout Start<br>Message     | Disconnected cables<br>PLC is turned off, in stop mode or in error mode<br>Wrong station number<br>Wrong RTS/CTS control settings | Check cable wiring.<br>Check the PLC state – it must be RUN.<br>Check the station number.<br>Check the configuration. See <i>Studio Technical</i><br><i>Reference Manual</i> for information about valid RTS/CTS<br>configurations. |
| -17        | Timeout between rx char      | PLC is in stop mode or in error mode<br>Wrong station number<br>Wrong parity<br>Wrong RTS/CTS configuration settings              | Check cable wiring.<br>Check the PLC state – it must be RUN.<br>Check the station number.<br>Check the configuration. See <i>Studio Technical</i><br><i>Reference Manual</i> for information about valid RTS/CTS<br>configurations. |

### Tip:

You can verify communication status using the Studio development environment *Output* window (*LogWin* module). To establish an event log for Field Read Commands, Field Write Commands and Serial Communication, right-click in the *Output* window. When the pop-up menu displays, select the option to set the log events. If you are testing a Windows CE target, you can use the Remote LogWin of Studio (Tools  $\rightarrow$  Remote Logwin) to get the log events from the target unit remotely.

If you are unable to establish communication with the PLC, try to establish communication between the PLC Programming Tool and the PLC. Quite frequently, communication is not possible because you have a hardware or cable problem, or a PLC configuration error. After successfully establishing communication between the device's Programming Tool and the PLC, you can retest the supervisory driver.

To test communication with Studio, we recommend using the sample application provided rather than your new application.

If you must contact us for technical support, please have the following information available:

- Operating System (type and version): To find this information, select Tools → System Information.
- Studio Version: To find this information, select Help → About.
- Driver Version: To find this information, read the full description of the driver on the Communication Drivers dialog box.
- Communication Log: Displays in the Studio *Output* window (or *LogWin* window) when the driver is running. Be sure to enable the Field Read Commands, Field Write Commands and Serial Communication for the *LogWin* window.
- Device Model and Boards: Consult the hardware manufacturer's documentation for this information.

# Sample Application

You will find a sample application for drivers in the **/COMMUNICATION EXAMPLES/MATSU** directory. We strongly recommend that you check for a sample application for this driver and use it to test the driver before configuring your own customized application, for the following reasons:

- To better understand the information provided in each section of this document.
- To verify that your configuration is working satisfactorily.
- To certify that the hardware used in the test (device, adapter, cable and PC) is working satisfactorily before you start configuring your own, customized applications.

#### Note:

This application sample is not available for all drivers.

Use the following procedure to perform the test:

- 1. Configure the device's communication parameters using the manufacturer's documentation.
- 2. Open and execute the sample application.

## 👌 Tip:

You can use the sample application screen as the maintenance screen for your custom applications.

# **Revision History**

| Doc.<br>Revision | Driver<br>Version | Author                                | Date        | Description of changes                                                                                    |
|------------------|-------------------|---------------------------------------|-------------|----------------------------------------------------------------------------------------------------|
| -                | 1.00              | Marcos Taccolini                      | Nov/1996    | Initial version                                                                                           |
| -                | 1.02              | Roberto V. Junior                     | Mar/1997    | Included WCS Command                                                                                      |
| А                | 1.03              | Fabio H.Y. Komura                     | Jun/28/2004 | Included Floating-point                                                                                   |
| В                | 1.04              | Plínio M. Santana                     | Feb/05/2007 | Included Double format and writing bits.                                                                  |
| С                | 1.04              | Plínio M. Santana                     | Feb/27/2007 | Document corrections about accessing registers.                                                           |
| D                | 1.04              | Plínio M. Santana                     | Mar/05/2007 | Document corrections about valid commands.                                                                |
| E                | 1.05              | Eric Vigiani /<br>Rafael R. Fernandes | Aug/10/2007 | Implemented the commands RR, WR, RT, RP, WP, RP& and WP&<br>Included additional error codes to the manual |
| F                | 1.06              | Rafael R. Fernandes                   | Dec/20/2007 | Driver released for Windows CE                                                                            |
| G                | 1.07              | Eric Vigiani                          | Jan/05/2009 | Fixed problems with check sum<br>Fixed problems with RP& and WP& operands                                 |
| Н                | 1.8               | André Körbes                          | Jan/7/2013  | Fixed issue with FS address validation<br>Added S format                                                  |